## **FSP – ORDERING LUNCH ONLINE**

First you need to create an account. Go to https://fspro.boonli.com

1. Choose 'Create an account'

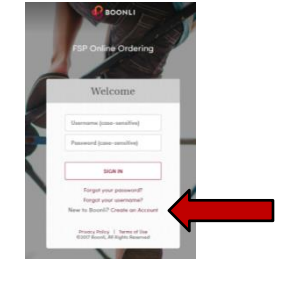

Now enter password: viator180
Check 'I am not a robot'
Hit NEXT button

| Please enter the<br>for your school o | PASSWORD<br>or workplace. |
|---------------------------------------|---------------------------|
| Password                              |                           |
| I'm not a robot                       | reCATCHA<br>Inage Tarra   |
|                                       |                           |
| NEXT                                  | E.                        |

3. Now you will create your profile BE SURE TO WRITE DOWN YOUR USER NAME &PASSWORD!

\*\*User name and password are case sensitive.

| Your First Name   | Your Last Name                | Day Phone                                                               | Evening Phone                                                     |
|-------------------|-------------------------------|-------------------------------------------------------------------------|-------------------------------------------------------------------|
| Address Line 1    |                               | Username                                                                | Confirm Username                                                  |
| Address Line 2    |                               | Pessword                                                                | Confirm Possword                                                  |
| Country<br>Select |                               | Email                                                                   |                                                                   |
| 28y<br>By cli     | State Postal Code<br>Select • | I will be orderin I will be orderin I will be orderin I will be orderin | ng for other people<br>ng for myself<br>oonli End User Agreement. |

4. Now you will create your child's user profiles

Enter your child's First and last name

Under Location use the pull down menu to select your child's room/teacher Finally enter that child's birthdate and hit "Add Profile"

| Presentativy 😵 80000L |
|-----------------------|
|                       |
|                       |
| POSK USAN PROFESS     |
|                       |
|                       |
|                       |
|                       |
|                       |
|                       |
|                       |
|                       |
|                       |
|                       |

You will be brought back to the Create User Profiles. You should see your child's name in the right column

If you have more children to enter do the same thing as in 4 – each child should appear in the right column after you've entered them.

When you are done entering all your children select "I'm done"

You have created your account! FSP will now process your account. You will receive an email when it is complete.

On the first of the month you will be able to sign in and order the next months lunches.

Ordering will be open for the every month from the 1<sup>st</sup> to the 15<sup>th</sup> for the following month.

Orders and changes can be made anytime between the 1<sup>st</sup> and 15<sup>th</sup>.

There will be NO extra lunches - if your child doesn't bring a lunch there will not be extras to offer them.